### ePACT2 guide

# Using Selection Steps to show data totalled at multiple organisation/BNF levels within an analysis

### Contents

| 1. | Getting started                                                                    | page 2  |
|----|------------------------------------------------------------------------------------|---------|
| 2. | Create a basic analysis                                                            | Page 2  |
| 3. | Filtering – to limit the results to a specific 'Time Period'                       | page 6  |
| 4. | Filtering – to limit the results of the analysis to an overall organisation level. | page 8  |
| 5. | Run the analysis                                                                   | page 10 |
| 6. | Using Selection Steps to limit the data displayed                                  | page 11 |
| 7. | Including total for groups of organisations/BNF                                    | page 13 |
| 8. | Saving Groups for use in future analysis                                           | page 16 |
| 9. | Re-using Saved Groups                                                              | page 17 |

### 1. Getting started

Log in to ePACT2.

This will open the homepage.

| RACLE <sup>®</sup> Business Intelligence Cloud Service |             |            | *        | ې 🖓 Trainin<br>User3 |
|--------------------------------------------------------|-------------|------------|----------|----------------------|
| January 18, 2018<br>Welcome Training User3             |             |            |          |                      |
| Recent Favorites                                       |             |            |          |                      |
|                                                        |             |            |          |                      |
|                                                        | VA Projects | Dashboards | Analyses |                      |
|                                                        | Catalog     | Academy    |          |                      |
|                                                        |             |            |          |                      |
|                                                        |             |            |          |                      |
| Create Tour                                            |             |            |          |                      |

### 2. Create a basic analysis

| O | Business Intelligence Clu | oud Service |             |            |            |
|---|---------------------------|-------------|-------------|------------|------------|
|   | Welcome Training Use      | r3          |             |            |            |
|   | Recent Favorites          |             | VA Projects | Dashboards | Analyses 1 |
|   |                           |             | Catalog     | Academy    |            |
|   | + O<br>Create Tour        |             |             |            |            |

2

ePACT2 guide - Using Selection Steps to show data at multiple Org+BNF levels within an analysis v0.3

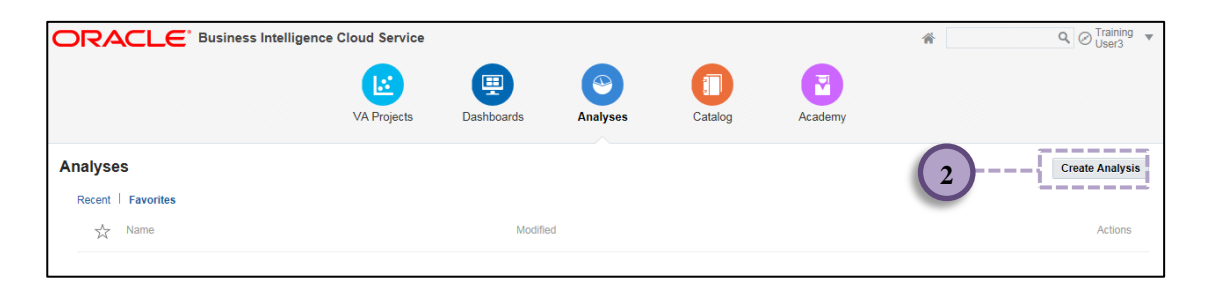

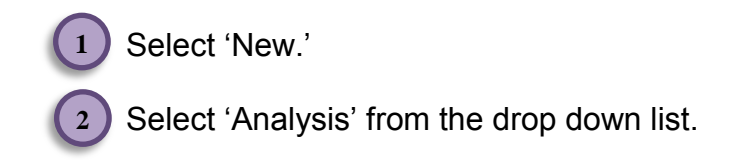

The 'Select Subject Area' pane will appear.

|                  | Cloud Service |            |                 |         |         | A O Us                                                                                                    | ining 👻        |
|------------------|---------------|------------|-----------------|---------|---------|----------------------------------------------------------------------------------------------------|----------------|
|                  | VA Projects   | Dashboards | (S)<br>Analyses | Catalog | Academy |                                                                                                    |                |
| Analyses         |               |            |                 |         |         | Select Subject Area                                                                                                    | ×              |
| Recent Favorites |               |            |                 |         |         | Search                                                                                                    | ٩,             |
| X Name           |               | Modified   |                 |         |         | Prebuilt Comparators                                                                                                    |                |
|                  |               |            |                 | 3       | )       | Version Control<br>Release : RPD:20180110 (201801001844) Cun<br>ePACT2 Save Date : 201801091844 Current LF<br>Save Date : 201712221004 Dental Service Tes<br>aleitae Jaef 231<br>ePACT2 | ent<br>IS<br>I |

(3)

Select your required Subject Area.

The 'Analysis Builder' will open.

| Untitled                        |                            | Home Catalog | Favorites 🔻 | Dashboards 🔻 | New 🔻 Open 🔻 | Signed In As danth 🔻 |
|---------------------------------|----------------------------|--------------|-------------|--------------|--------------|----------------------|
| Criteria Results Prompts Advanc | ed                         |              |             |              |              |                      |
| ∡ Subject Are ् †↓ ▼ ≫          | <b>T</b> <u>Z</u> <b>B</b> |              |             |              |              |                      |
|                                 | ⊿ Selected Columns         | Drop Colur   | nns Here    |              |              | ٦ ×                  |
| PAR Reports                     | ⊿ Filters                  |              |             |              |              | ¥ ¥ ≫                |
| All     Catalog     All     ▼   |                            | Add Filte    | rs Here     |              |              |                      |

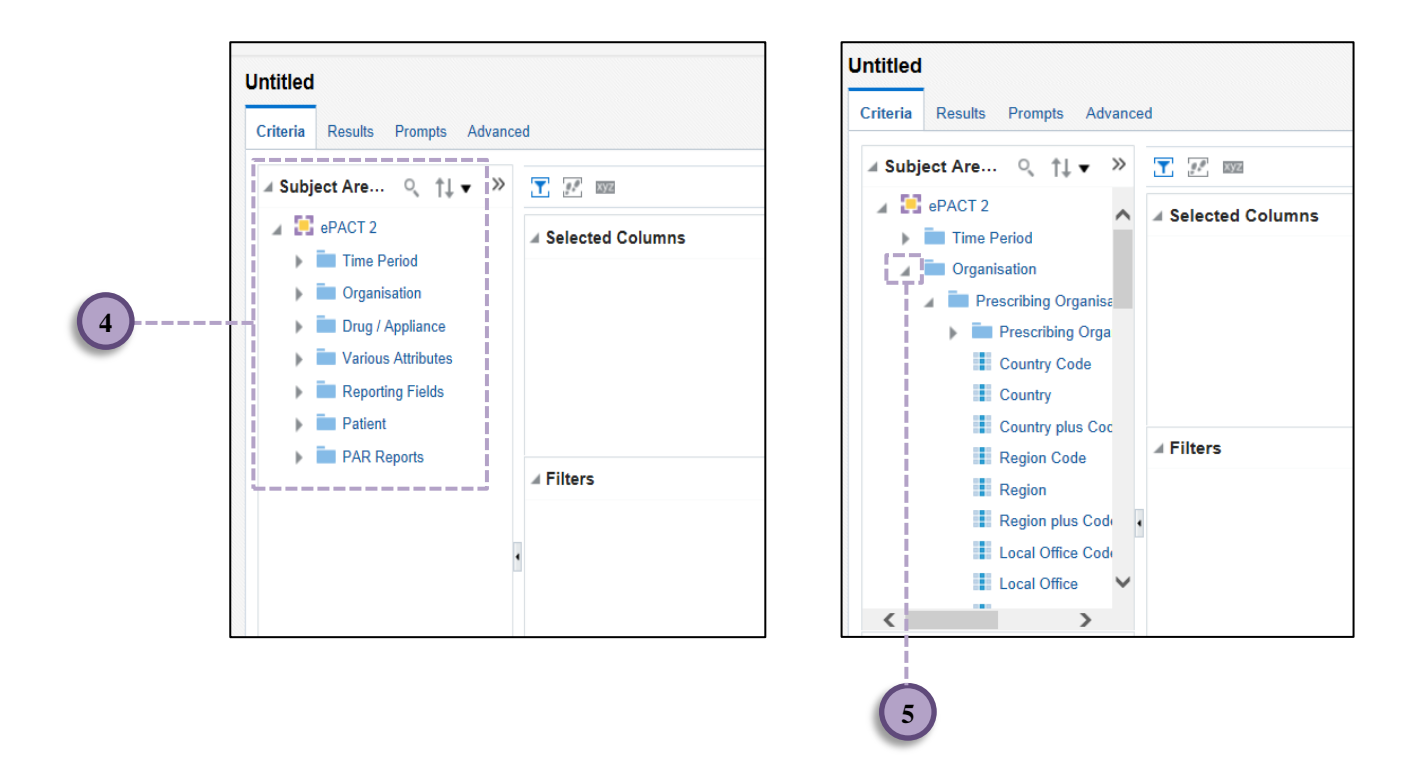

4) The available Dimensions / Facts are listed in the 'Subject Areas' pane.

Expand any Dimension / Fact by clicking the arrow icon next to it.

|   | Untitled                                                                                                    |                                           |                  | Home  | Catalog    | Favorites 🔻 | Dashboards 🔻 | New <b>v</b> | Open 🔻 | Signed In As | danth | •     |
|---|----------------------------------------------------------------------------------------------------|-------------------------------------------|------------------|-------|------------|-------------|--------------|--------------|--------|--------------|-------|-------|
|   | Criteria Results Prompts Advance                                                                                                    | d                                         |                  |       |            |             |              |              |        |              | 5     | 0     |
| 6 | Subject Are Q 1 V  Subject Are Q 1 V | Selected Columns Time Period Year Month & |                  |       |            |             |              |              |        | đ            | ××    | *     |
|   |                                                                                                    |                                           |                  |       | Add Filter | s Here      |              |              |        |              |       |       |
|   | To select                                                                                                    | 7                                         | her 'double cli  | ck' c | on the     | e requ      | ired fie     | ld or        | 'click | and          | dra   | Ja a' |
|   | the field i                                                                                                    | into the 'Sel                             | lected Column    | ns' p | ane.       | oroqu       |              |              | onon   |              |       | '9    |
|   | 7 Once sel                                                                                                    | ected, the f                              | fields will appe | ar i  | n the      | 'Sele       | cted Co      | olumr        | ns' pa | ane.         |       |       |

| Criteria Results Prompts Advanced                                                                 |                                               | Hi k | <i></i> |  |
|---------------------------------------------------------------------------------------------------|-----------------------------------------------|------|---------|--|
| ∡ Subject Areas 🔍 ↑↓ 🔻 😥 😏                                                                        | T 2 m                                         |      |         |  |
| Practice Type                                                                                     | ✓ Selected Columns                            | C    | D       |  |
| GP Practice / Cost Centre Type                                                                    |                                               |      |         |  |
| GP Practice Type                                                                                  | Time Period England Prescribing Organisations |      |         |  |
| Prescriber Type                                                                                   | Year Month 🔅 🕨 🐂 Prescribing Organisation 🔅   |      |         |  |
| Prescriber Sub Type                                                                               |                                               |      |         |  |
| Prescriber Code                                                                                   |                                               |      |         |  |
| Prescriber                                                                                        |                                               |      |         |  |
| Prescriber plus Code                                                                              | ∡ Filters                                     | 10   | ×       |  |
| Prescribing Org Year Month     Freescribing Organisation     HS England Prescribing Organisations |                                               |      |         |  |
| Similar 10                                                                                        |                                               |      |         |  |
| Dispensing Organisation                                                                           |                                               |      |         |  |
| All Prescribing Organisations                                                                     |                                               |      |         |  |
| HS All Prescribing Organisations                                                                  |                                               |      |         |  |
| Drug / Appliance                                                                                  |                                               |      |         |  |
|                                                                                                   |                                               |      |         |  |
| Reporting Fields                                                                                  |                                               |      |         |  |

To include multiple levels of organisations or the BNF the appropriate 'Prescribing Organisation' or 'BNF – Hierarchy' hierarchical column should be selected.

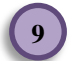

The selected fields will be appear in the 'Selected Columns' pane.

Make sure that you select fields for 'Time Period' and 'Reporting Fields'.

| ria <u>Results</u> Prompts Advanced |                                                                         |            |
|-------------------------------------|-------------------------------------------------------------------------|------------|
| Subject Areas 🔍 🏌 🔻 🔣               | 9 🝸 🗷 🚥                                                                 |            |
| ePACT 2                             | ⊿ Selected Columns                                                      | ۵ ع        |
| Organisation                        | Time Period England Prescribing Organisations Reporting Fields          |            |
| Drug / Appliance                    | 👔 Year Month 🏟 🕨 🐂 Prescribing Organisation 🏟 🚦 Items 🏟 🚦 Actual Cost 🏟 |            |
| Reporting Fields                    |                                                                         |            |
| Patient                             |                                                                         |            |
|                                     |                                                                         |            |
|                                     | ⊿ Filters                                                               | <b>T X</b> |
|                                     |                                                                         | 10 m       |
|                                     |                                                                         |            |

When initially generated this report will show the 'Items' and 'Actual Cost' for all organisations nationally for all 'Months' available in ePACT2.

### 3. Filtering – to limit the results to a specific 'Time Period'

Add filter - to limit the results to a specific time period

| Untitled                          |                                                                         |          |
|-----------------------------------|-------------------------------------------------------------------------|----------|
| Criteria Results Prompts Advanced |                                                                         |          |
| ⊿ Subject Areas 🔍 ↑↓ 🔻 😹 🤧        |                                                                         |          |
| ePACT 2                           | ⊿ Selected Columns                                                      | 1 ×      |
| <ul> <li>Organisation</li> </ul>  | Time Period - England Prescribing Organisations Reporting Fields        |          |
| Drug / Appliance                  | 📳 Year Monin 🥸 🕨 🍋 Prescribing Organisation 🕸 🚦 Items 🕸 🚦 Actual Cost 🕸 |          |
| Reporting Fields                  | †↓ Sort ►                                                               |          |
| Patient                           | fx Edit formula                                                         |          |
|                                   | Column Properties                                                       |          |
|                                   | Filters                                                                 | <b>▼</b> |
|                                   | X Delete                                                                |          |
|                                   | 🔛 Save Column As                                                        |          |
|                                   |                                                                         |          |
|                                   |                                                                         |          |
|                                   |                                                                         |          |
|                                   |                                                                         |          |

10 In the 'Selected Columns' pane, in the 'Time Period' column click on the cog icon next to 'Year Month'.

11) Select 'Filter' from the drop down list.

| Untitled                          |                    |                              |               |            |
|-----------------------------------|--------------------|------------------------------|---------------|------------|
| Criteria Results Prompts Advanced |                    |                              |               |            |
| 🛛 Subject Areas 🔍 🏦 🗸 🐼           | <b>T 3</b>         |                              |               |            |
| ∡ EPACT 2                         | ∡ Selected Columns |                              |               | <b>● %</b> |
| Time Period                       |                    | New Filter                   | @ ×           |            |
| Organisation                      | Time Period Englar | Column us as a               |               |            |
| Drug / Appliance                  | Year Month 🏠 🔸 🐂   | F Column Year Month fx       |               |            |
| Reporting Fields                  |                    | Operator is equal to / is in | ·             |            |
| Patient                           |                    | Value                        | <b>v</b> 9 13 |            |
|                                   |                    |                              |               |            |
|                                   |                    | Add More Options   Clear All | -             |            |
|                                   | ∡ Filters          | Protect Filter               |               | ™ ¾ ≫      |
|                                   |                    | Conver this filter to SQL    |               |            |
|                                   |                    |                              |               |            |
|                                   |                    |                              |               |            |
|                                   |                    |                              |               |            |
|                                   |                    |                              | OK Cancel     |            |
|                                   |                    |                              |               |            |
|                                   | 4                  |                              |               |            |
|                                   |                    | (12)                         |               |            |
|                                   |                    |                              |               |            |

12 The 'Operator' field will default to 'is equal to / is in'. This value can be changed.

13) Click the search icon to view the 'Values' you can use for filtering.

| Triteria Results Prompts Advanced                              |                               |            |
|----------------------------------------------------------------|-------------------------------|------------|
| ⊿ Subject Areas 🔍 ↑↓ 💌                                         | 8 9 <b>T</b> Z m              |            |
| ePACT 2      im Time Period      im Organisation               | A Selected Columns New Filter | © %        |
| <ul> <li>Drug / Appliance</li> <li>Reporting Fields</li> </ul> | Select Values                 | @ ×        |
| Patient                                                        | Available Selected 201711     | <b>)</b> » |
| ∡ Catalog → B                                                  | 15                            | OK Cancel  |

Highlight the values you need. Multiple values can be selected by holding the 'Ctrl' button as you select.

Once you have highlighted the values you need, use the > arrow icon to select.

16) The value will appear in the 'Selected' pane.

17) Select 'OK' to confirm the selection.

14

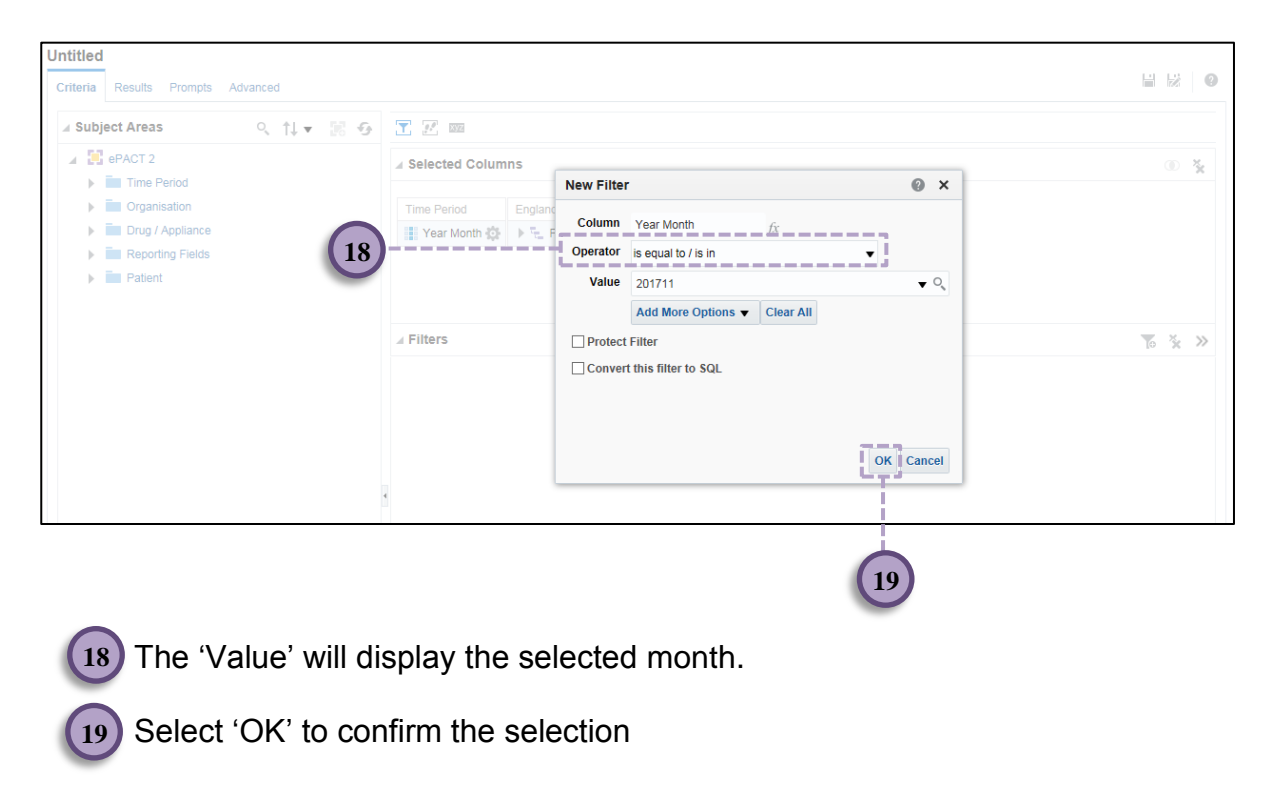

| Untitled                                                           | rd.                                                                                               |        |
|--------------------------------------------------------------------|---------------------------------------------------------------------------------------------------|--------|
| ✓ Subject Ar Q ↑↓ ▼ ≫                                              | .eu<br>                                                                                           |        |
| ePACT 2     Time Period                                            | ⊿ Selected Columns                                                                                | © %    |
| Grganisation     Drug / Appliance     Reporting Fields     Patient | Time Period     England Prescribing Organisations     Reporting Fields               Year Month ☆ |        |
|                                                                    | ✓ Filters<br>Year Month is equal to / is in 201711                                                | × بخ چ |
|                                                                    | 20                                                                                                |        |

20) The filter will now appear in the 'Filter' pane.

# 4. Filtering – to limit the results of the analysis to an overall organisation level.

The analysis will return information for all organisations nationally however if all organisation fall under a specific organisation the analysis can be filtered to limit data to this organisation.

| Intitled                         |                                                                         |                  |
|----------------------------------|-------------------------------------------------------------------------|------------------|
| Criteria Results Prompts Advance | ed                                                                      |                  |
| ⊿ Subject Are ୍ †↓ ▼ ≫           |                                                                         |                  |
| ePACT 2     ime Period           | ⊿ Selected Columns                                                      | ® ¥              |
| Organisation                     | Time Period England Prescribing Organisations Reporting Fields          |                  |
| Drug / Appliance                 | 📳 Year Month 🏟 🕨 🛬 Prescribing Organisation 🏟 🚦 Items 🏟 🚦 Actual Cost 🕸 |                  |
| Reporting Fields      Retirent   |                                                                         |                  |
| P auent                          |                                                                         |                  |
|                                  | ⊿ Filters                                                               | <b>To X &gt;</b> |
|                                  | Year Month is equal to / is in 201711                                   |                  |
|                                  |                                                                         |                  |
|                                  |                                                                         |                  |
|                                  |                                                                         |                  |

21

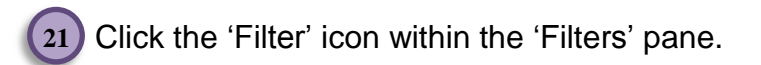

| Untitled                        |                   |                                   |                           |               | <u>ы</u> в          | 0  |
|---------------------------------|-------------------|-----------------------------------|---------------------------|---------------|---------------------|----|
| Criteria Results Prompts Advanc | ed                |                                   |                           |               |                     |    |
| ∡ Subject Are ୍ ↑↓ ▼ ≫          | <b>T</b> 🛃 🔤      |                                   |                           |               |                     |    |
| a 🛃 ePACT 2                     | ✓ Selected Colum  | ins                               |                           |               | ۲                   | ×  |
| Time Period                     |                   |                                   |                           |               |                     |    |
| Organisation                    | Time Period       | England Prescribing Organisations | Reporting Fields          |               |                     |    |
| Drug / Appliance                | Year Month 🔅      | 🕨 🛬 Prescribing Organisation 🔅    | 🚦 Items 🏟 🚦 Actual Cost 🔅 |               |                     |    |
| Reporting Fields                |                   |                                   |                           |               |                     |    |
| Patient                         |                   |                                   |                           |               |                     |    |
|                                 |                   |                                   |                           |               |                     |    |
|                                 | ⊿ Filters         |                                   |                           | Year Month    | <b>T</b> o <b>X</b> | >> |
|                                 | Vear Month is equ | al to / is in 201711              |                           | Itoms         |                     |    |
|                                 | l carmonaria equ  |                                   |                           | Astural Opert |                     |    |
|                                 |                   |                                   |                           | Actual Cost   |                     |    |
|                                 |                   |                                   |                           | More Columns  |                     |    |
|                                 |                   |                                   |                           |               |                     |    |
|                                 | 7                 |                                   |                           |               |                     |    |
|                                 |                   |                                   |                           |               |                     |    |
|                                 |                   |                                   |                           |               |                     |    |

22 Select 'More Columns' from the drop down list.

|            | ^               |                    |
|------------|-----------------|--------------------|
|            |                 | © <sup>ی</sup> د   |
| de         |                 | 23                 |
| ><br>Cance | <b>∼</b><br>cel | × ۶ م <del>ر</del> |
| (          | ><br>Canc       | a Cancel           |

23) In the 'Select Column' pane select the column you need.

24) Click 'OK' to confirm the selection.

The 'New Filter' pane will be displayed, repeat the process in section 3 to add a new filter for a particular organisation.

| Untitled                                         |                                      |                                       |                                |              |
|--------------------------------------------------|--------------------------------------|---------------------------------------|--------------------------------|--------------|
| Criteria Results Prompts Advance                 |                                      |                                       |                                |              |
| ⊿ Subject Are ् †↓ 🔻 ≫                           | T II III                             |                                       |                                |              |
| <ul> <li>ePACT 2</li> <li>Time Period</li> </ul> | ✓ Selected Columns                   |                                       |                                | © ×          |
| Organisation                                     | Time Period England Prescribin       | ng Organisations Reporting Fields     |                                |              |
| Drug / Appliance                                 | Year Month 🏟 🔸 🖫 Prescribing         | Organisation 🏟 🚦 Items 🏟 🚦            | Actual Cost 🔅                  |              |
| Reporting Fields                                 |                                      |                                       |                                |              |
| Patient                                          |                                      |                                       |                                |              |
|                                                  | ⊿ Filters                            |                                       |                                | ₹ <b>%</b> » |
|                                                  | Year Month is equal to / is in 201   | 711                                   |                                | 25           |
|                                                  | AND Commissioner / Provider plus Coo | Je is equal to / is in AIREDALE, WHAI | RFEDALE AND CRAVEN CCG (02N00) | 25           |
|                                                  |                                      |                                       |                                | -            |

25 The filter will now appear in the 'Filter' pane.

#### 5. Run the analysis

Once all columns and filters have been selected you can view the results by selecting 'Results'.

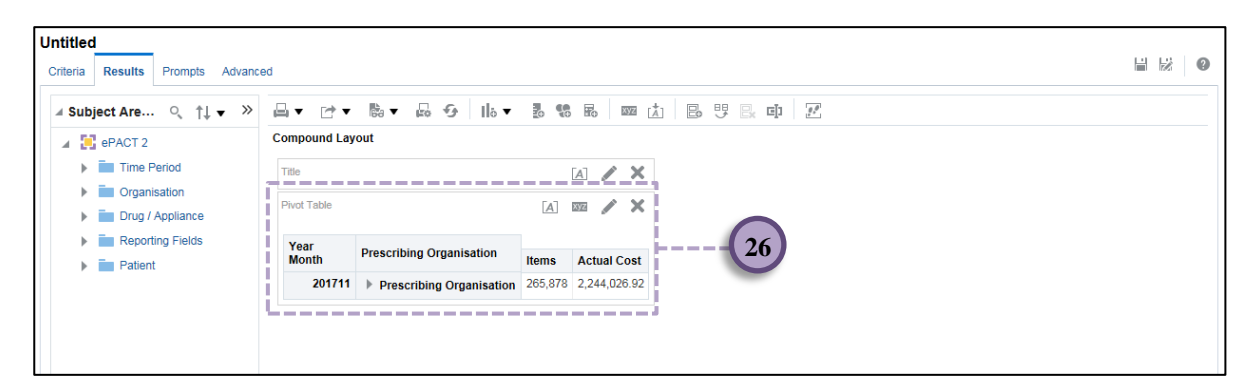

The results will be displayed in the default Table view. The analysis will show data at a total level, the total will be limited to organisation the analysis is filtered by.

### 6. Using Selection Steps to limit the data displayed

Selection Steps can be used to limit the data to only the organisation/BNF levels required. The results can then be expanded to show data at multiple levels.

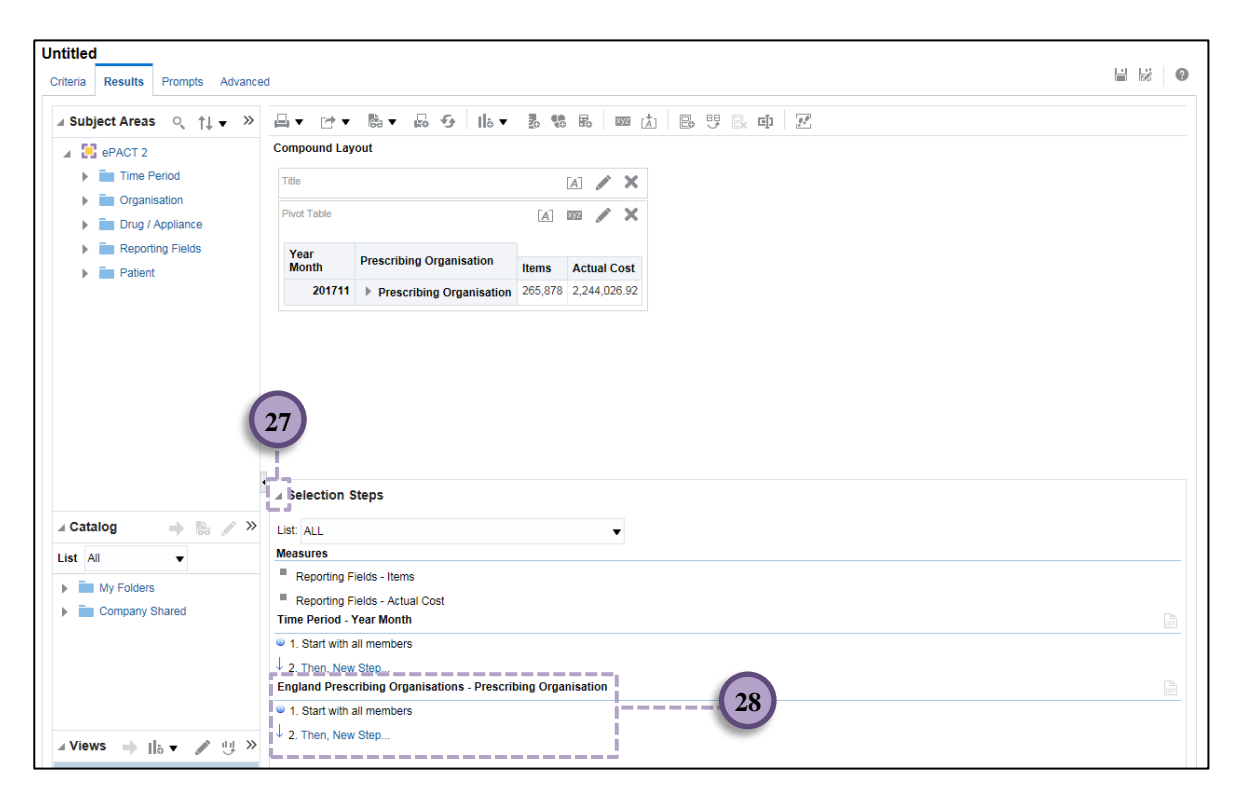

Click the arrow to expand the 'Selection Steps' pane.

27

The default 'Selection Steps' for the organisation or BNF hierarchical column will be displayed.

| ppt |
|-----|
|     |
|     |
| ppt |
|     |
|     |
|     |
|     |

Hover the curser over 'Start with all members' to bring up the 'pencil' icon, select this icon to allow you to edit the field.

| Untitled                                               |                                                                                                    |                                                    |
|--------------------------------------------------------|----------------------------------------------------------------------------------------------------|----------------------------------------------------|
| Criteria Results Prompts Advance                       | ced                                                                                                    |                                                    |
| ✓ Subject Areas      ↓ ▼ ≫     ↓ ■ ePACT 2             | Laver v Bar La ⊕ llav B to B llaver Laver v Bar Laver v Bar Laver | m () 6 9 6 0 Z                                     |
| Time Period     Torganisation                          | idit Member Step                                                                                                    | @ ×                                                |
| Patient                                                | Action Start with selected members  Available                                                                                                    | Selected                                           |
| 32                                                     | Name Nettres V airedale                                                                                                    | AIREDALE, WHARFEDALE AND CRAVEN CCG (02N00)     35 |
|                                                        | At Level <any>  Search Match Case</any>                                                                                                    |                                                    |
| (33)                                                   | England Prescribing Organisations.Prescribing Orga     AIREDALE NHS FOUNDATION TRUST (RCF00)     AIREDALE, WHARFEDALE AND CRAVEN CCG (02N                                                                                                    | »<br>»                                             |
| Ist All ▼                                              | AIREDALE - ACDAT (RCE35)     AIREDALE CENTRE FOR MENTAL HEALTH (Y05798)     AIREDALE EXTENDED ACCESS (Y05823)                                                                                                    | <<br>«                                             |
| <ul> <li>My Folders</li> <li>Company Shared</li> </ul> | AIREDALE FRESH START (RCEA3)                                                                                                    |                                                    |
|                                                        | <                                                                                                    |                                                    |
| ✓ Views → ااہ ▼ اللہ اللہ                              |                                                                                                    | Uvernee with Prompt                                |
| Pivot Table                                            |                                                                                                    |                                                    |

- 30 Ensure the 'Action' is set to 'Start with selected members'
- 31) Select the search icon to expand the search pane
- 32 Search for the required overall organisation or BNF; ensure 'match case' is unselected
- 33 Highlight the organisation or BNF required in the search results
- 34 Use the arrow key to select the organisation or BNF
- 35) The organisation or BNF will be displayed in the 'Selected' section
- 36 Click 'Ok'

| Untitled<br>Criteria Results Prompts Advance       | ed            |                          |                   |           |         |             |    |      | 880 |
|----------------------------------------------------|---------------|--------------------------|-------------------|-----------|---------|-------------|----|------|-----|
| ✓ Subject Areas Q ↑↓ ▼ ≫ ✓ PACT 2 ▶ in Time Period | Compound La   | No ▼ Do G Ho ▼           |                   | z (Å) e   |         | ej) [       | 2  |      |     |
| Organisation     The Drug / Appliance              | Pivot Table   |                          |                   |           | [A]     | ] 102 /     | ×  |      |     |
| Patie                                              | Year<br>Month | Prescribing Organisation |                   |           | Items   | Actual Cos  | st |      |     |
| (37)                                               |               | ▲ AIREDALE, WHARFEDALE   | AND CRAVEN CCG    | 5 (02N00) | 265,878 | 2,244,026.9 | 2  | (38) |     |
|                                                    | 201711        | ADDINGHAM SURGERY (      | (B83620)          |           | 6,433   | 41,713.5    | 50 |      |     |
|                                                    | 201711        | AIREDALE EXTENDED A      | CCESS (Y05823)    |           | 89      | 463.3       | 38 |      |     |
|                                                    | 201711        | BINGLEY DERMATOLOG       | Y CLINIC (Y00631) |           | 90      | 1,569.7     | 76 |      |     |
|                                                    | 201711        | CROSS HILLS GROUP PF     | RACTICE (B82020)  |           | 27,624  | 193,054.7   | 78 |      |     |
|                                                    | 201711        | DR LOCAL CARE DIRECT     | F OOH (Y04174)    |           | 123     | 735.5       | 54 |      |     |
|                                                    | 201/11        | DYNELEY HOUSE SURGE      | ERY (B82053)      |           | 19,200  | 146,361.7   | /5 |      |     |
|                                                    | 201711        | FARFIELD GROUP PRAC      | TICE (B83021)     |           | 20,530  | 100 701 6   | 30 |      |     |
| 🔺 Catalog 🛛 🔶 🐘 🦯 »                                | 201711        | FISHER MEDICAL CENTR     | (E (B82028)       |           | 7 304   | 74 608 1    | 12 |      |     |
| List All 🔻                                         | 201711        | HAWORTH MEDICAL DRA      | ACTICE (B93027)   |           | 17 169  | 114 554 5   | 53 |      |     |
| My Folders                                         | 201711        | HOLYCROFT SURGERY (      | (B83023)          |           | 15,798  | 140.841.9   | 92 |      |     |
| Company Shared                                     | 201711        | ▶ I G MEDICAL (B83624)   | ,                 |           | 33,951  | 268,610.4   | 44 |      |     |
|                                                    |               | · · · ·                  |                   |           |         |             |    |      |     |

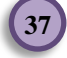

(37) The total figure will now display the organisation selected

(38) Select the 'arrow' icon to expand the organisation

### 7. Including total for groups of organisations/BNF

Selection Steps can also be used to include totals figures for groups of organisations or multiple BNF selections.

| Untitled                             |                              |                                                         |         |              |   |        |
|--------------------------------------|------------------------------|---------------------------------------------------------|---------|--------------|---|--------|
| Criteria Results Prompts Advanced    | d                            |                                                         |         |              |   |        |
|                                      | _                            |                                                         |         |              |   |        |
| ⊿ Subject Areas 🔍 ↑↓ 🔻 ≫             | ≝▼ ⊵▼                        | Ba ▼ ka 19   a ▼ 26 16 Ea   22 (Å)                      |         | . c) 🧭       |   |        |
| ePACT 2                              | Compound Lay                 | yout                                                    |         |              |   |        |
| Time Period                          | Title                        |                                                         |         | [A]          | × | ^      |
| Organisation                         | Pivot Table                  |                                                         | Γz      |              | × |        |
| Drug / Appliance                     |                              |                                                         |         |              |   |        |
| Reporting Fields                     | Year<br>Month                | Prescribing Organisation                                | Itoms   | Actual Cost  |   |        |
| Patient                              | 201711                       | AIREDALE, WHAREEDALE AND CRAVEN CCG (02N00)             | 265.878 | 2.244.026.92 |   |        |
|                                      | 201711                       | ADDINGHAM SURGERY (B83620)                              | 6.433   | 41.713.50    |   |        |
|                                      | 201711                       | AIREDALE EXTENDED ACCESS (Y05823)                       | . 89    | 463.38       |   |        |
|                                      | 201711                       | <ul> <li>BINGLEY DERMATOLOGY CLINIC (Y00631)</li> </ul> | 90      | 1,569.76     |   |        |
|                                      | 201711                       | CROSS HILLS GROUP PRACTICE (B82020)                     | 27,624  | 193,054.78   |   |        |
|                                      | 201711                       | ▶ DR LOCAL CARE DIRECT OOH (Y04174)                     | 123     | 735.54       |   |        |
|                                      | 201711                       | DYNELEY HOUSE SURGERY (B82053)                          | 19,200  | 146,361.75   |   | $\sim$ |
| 30                                   |                              |                                                         |         |              |   |        |
|                                      | a selection s                | steps                                                   |         |              |   |        |
| ▲ Catalog → 🔮 🖉 ≫                    | List: ALL                    | •                                                       |         |              |   |        |
| List All 🔻                           | Measures                     |                                                         |         |              |   |        |
| My Folders                           | Reporting F                  | ields - Items                                           |         |              |   |        |
| Company Shared                       | Reporting F<br>Time Period - | ields - Actual Cost<br>Year Month                       |         |              |   |        |
|                                      | 1. Start with                | all members                                             |         |              |   |        |
|                                      | ↓ 2. Then, New               | v Step                                                  |         |              |   |        |
|                                      | England Preso                | cribing Organisations - Prescribing Organisation        |         |              |   |        |
| Aliana - da de da N                  | Start with                   | AIREDALE, WHARFEDAL CRAVEN CCG (02N00)                  |         |              |   |        |
| ⊿ views → [] <sub>0</sub> ▼ // ij >> | ¥ 2. Then, New               | 40                                                      |         |              |   |        |
| Title                                |                              |                                                         |         |              |   |        |
| B Pivot Table                        |                              |                                                         |         |              |   |        |

ePACT2 guide - Using Selection Steps to show data at multiple Org+BNF levels within an analysis v0.3

39 Click the arrow to expand the 'Selection Steps' pane if it is not already expanded

40) Select the 'Then, New Step' link to add a further step

| ▲ Selection Steps                                            |     |
|--------------------------------------------------------------|-----|
| List: ALL                                                    |     |
| Measures                                                     |     |
| Reporting Fields - Items                                     |     |
| Reporting Fields - Actual Cost<br>Time Period - Year Month   | ppt |
| 1. Start with all members                                    |     |
| ↓ 2. Then, New Step                                          |     |
| England Prescribing Organisations - Prescribing Organisation |     |
| 1. Start with AIREDALE, WHARFEDALE AND CRAVEN CCG (02N00)    |     |
| 2. Then, New Stor                                            |     |
| 41 Add Groups or Calculated Items                            |     |

41) From the drop down list select 'Add Groups or Calculated Items'

42) From the drop down list select 'New Group'

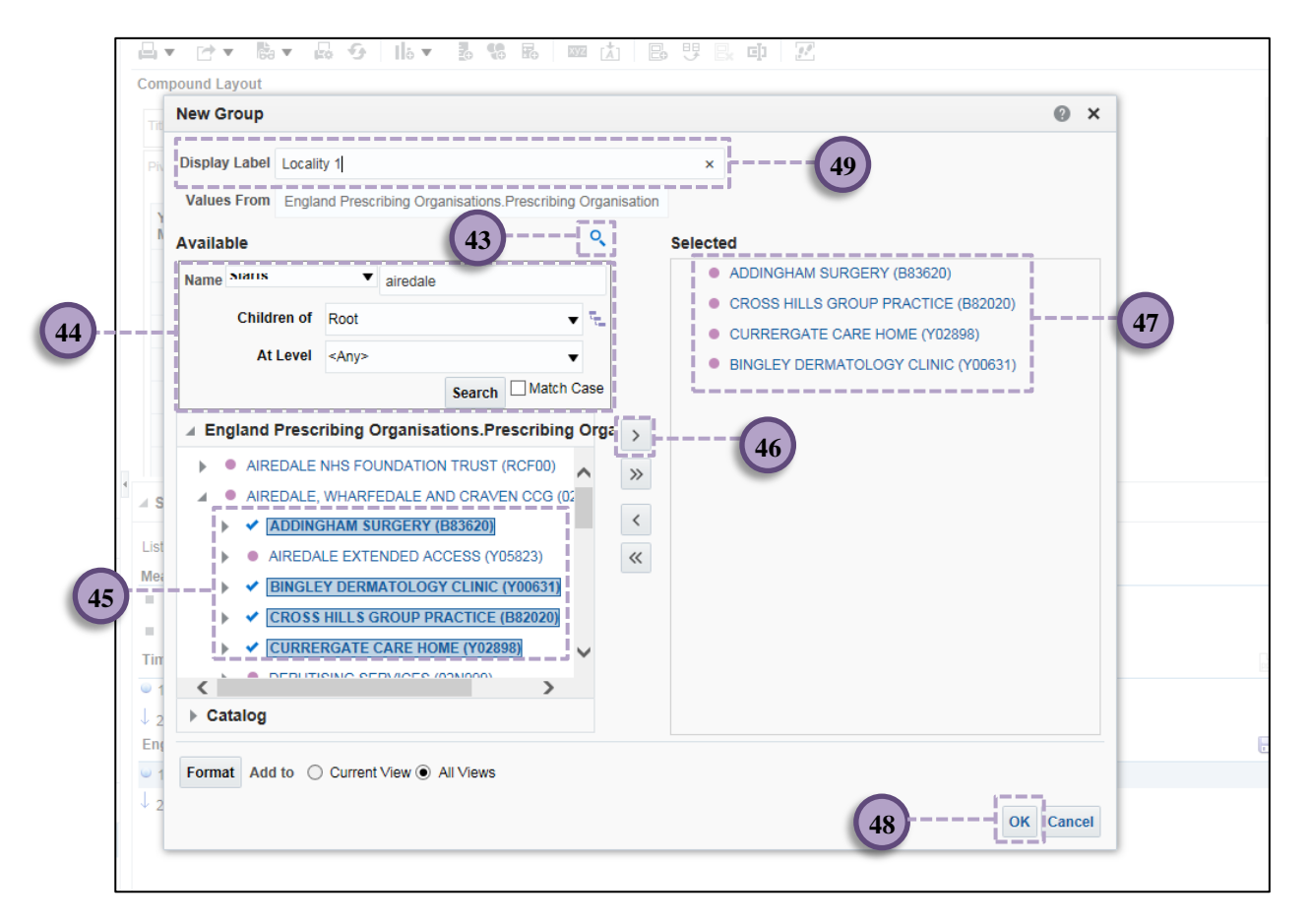

 $e\mathsf{PACT2}\ guide \ -\ Using\ Selection\ Steps\ to\ show\ data\ at\ multiple\ Org+\mathsf{BNF}\ levels\ within\ an\ analysis\ v0.3$ 

43 Click the search icon to expand the search pane
44 Search for the required organisation or BNF. Ensure 'match case' is unselected
45 Highlight the organisations or BNF required in the search results, organisations or BNF's can be expanded within the search results.
46 Use the arrow key to select the organisations
47 The organisations will be displayed in the 'Selected' section

48) Enter and appropriate name in the 'Display Label' section

49 Click 'Ok'

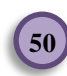

England Prescribing Organisations - Prescribing Organisation

1. Start with AIREDALE, WHARFEDALE AND CRAVEN CCG (02N00)

2. Then, Add Locality 1

3. Then, New Step...

50 The group created will now be displayed in the selection steps pane

| itle          |                                               |        | [A] 🥒       | ×      |
|---------------|-----------------------------------------------|--------|-------------|--------|
| ivot Table    |                                               | Ā      | 372         | ×      |
| Year<br>Month | Prescribing Organisation                      | Items  | Actual Cost |        |
| 201711        | HAWORTH MEDICAL PRACTICE (B83027)             | 17,169 | 114,554.53  |        |
| 201711        | HOLYCROFT SURGERY (B83023)                    | 15,798 | 140,841.92  | $\cap$ |
| 201711        | I G MEDICAL (B83624)                          | 33,951 | 268,610.44  |        |
| 201711        | ILKLEY & WHARFEDALE MEDICAL PRACTICE (B83002) | 5,602  | 61,441.41   |        |
| 201711        | ▶ KILMENY GROUP MEDICAL PRACTICE (B83033)     | 19,431 | 212,556.10  |        |
| 201711        | LING HOUSE MEDICAL CENTRE (B83008)            | 16,620 | 146,436.53  |        |
| 201711        | NORTH STREET MEDICAL PRACTICE (B83602)        | 7,768  | 79,424.26   |        |
| 201711        | OAKWORTH MEDICAL PRACTICE (B83061)            | 5,301  | 40,149.84   |        |
| 201711        | SILSDEN & STEETON MEDICAL PRACTICE (B83006)   | 21,928 | 168,931.93  |        |
| 201711        | TOWNHEAD SURGERY (B82007)                     | 19,805 | 154,856.63  |        |
| 201711        | UNIDENTIFIED DOCTORS (02N998)                 | 15     | 118.97      |        |
| 201711        | WHARFEDALE DERMATOLOGY CLINIC (Y00630)        | 66     | 1,469.50    |        |
| 201711        | Locality 1                                    | 34,147 | 236,338.05  | ~      |

51

51 The group created will now be displayed in the results

The steps above can then be repeated to include all groupings required.

### 8. Saving Groups for use in future analysis

Once created groups can be saved and then reused in future analyses.

| ✓ Selection Steps                                            |      |
|--------------------------------------------------------------|------|
| List: ALL                                                    |      |
| Measures                                                     |      |
| Reporting Fields - Items                                     |      |
| Reporting Fields - Actual Cost                               |      |
| Time Period - Year Month                                     | ppt. |
| I. Start with all members                                    |      |
| ↓ 2. Then, New Step                                          |      |
| England Prescribing Organisations - Prescribing Organisation |      |
| I. Start with AIREDALE, WHARFEDALE AND CRAVEN CCG (02N00)    |      |
| © 2. Then, Add Locality 1 52                                 |      |
| ↓ 3. Then, New Step                                          |      |
|                                                              |      |
|                                                              |      |

## 52 Click the link for the group

| ▲ Selection Steps                                                                                                    |  |
|----------------------------------------------------------------------------------------------------|--|
| List ALL                                                                                                    |  |
| Measures                                                                                                    |  |
| Reporting Fields - Items                                                                                                    |  |
| Reporting Fields - Actual Cost Time Period - Year Month                                                                                                    |  |
| 1. Start with all members                                                                                                    |  |
| ↓ 2. Then, New Step                                                                                                    |  |
| England Prescribing Organisations - Prescribing Organisation                                                                                                    |  |
| I. Start with AIREDALE, WHARFEDALE AND CRAVEN CCG (02N00)                                                                                                    |  |
| 2. Then, Add Locality 4 to the State Stat |  |
| 3. Then, New Ste     Edit Group     Save Group As     s     Save Group As     s                                                                                                    |  |

Г

53 Select 'Save Group As' from the drop down list

| Title                                                     | Fal 🖉 🗶                                                                                                    |  |
|-----------------------------------------------------------|----------------------------------------------------------------------------------------------------|--|
| Selec                                                     | Save As OX                                                                                                    |  |
| Year<br>Mont<br>2<br>54                                   | Folders       Save In         ▲ My Folders       My Folders/Subject Area Contents/ePACT 2/Sei         ▲ Subject Area Content       Active         ▲ Active       Selection Steps         ▲ Active       Active         ▲ Active       Active         ▲ Active       Active         ▲ Active       Active         ▲ Active       Active         ▲ Active       Active |  |
| Selec<br>st: AL<br>easure<br>Rep<br>Rep<br>me Pe<br>1 Sta | Name<br>Locality 1 55<br>Description<br>Save special objects like Filters and Members from quick access folders view to guarantee proper catalog placement.                                                                                                    |  |
| . The<br>gland                                            | n, New Step  Prescribing Organisation  d with AUREPOALS AND ORDAYCH COCC (02000)                                                                                                    |  |

54 Select an appropriate folder to save the group in
55 Enter an appropriate name for the group
56 Click 'Ok'

9. Re-using Saved Groups

| Steps                                            |                                                                                                    |                                                                                                    |                                                                                                    |
|--------------------------------------------------|----------------------------------------------------------------------------------------------------|----------------------------------------------------------------------------------------------------|----------------------------------------------------------------------------------------------------|
|                                                  |                                                                                                    |                                                                                                    |                                                                                                    |
|                                                  | [A]                                                                                                    | 872 💉 🗙                                                                                                    |                                                                                                    |
| Prescribing Organisation                         | Items                                                                                                    | Actual Cost                                                                                                    |                                                                                                    |
| AIREDALE, WHARFEDALE AND CRAVEN CCG (02N00)      | 265,878                                                                                                    | 2,244,026.92                                                                                                    |                                                                                                    |
| ▶ Locality 1                                     | 34,147                                                                                                    | 236,338.05                                                                                                    |                                                                                                    |
| Steps                                            |                                                                                                    |                                                                                                    |                                                                                                    |
|                                                  |                                                                                                    |                                                                                                    |                                                                                                    |
| fields - Items                                   |                                                                                                    |                                                                                                    |                                                                                                    |
| Fields - Actual Cost                             |                                                                                                    |                                                                                                    |                                                                                                    |
|                                                  |                                                                                                    |                                                                                                    |                                                                                                    |
| / Sten                                           |                                                                                                    |                                                                                                    |                                                                                                    |
| cribing Organisations - Prescribing Organisation |                                                                                                    |                                                                                                    |                                                                                                    |
| AIREDALE, WHARFEDALE AND CRAVEN CCG (02N00)      | oups and (                                                                                                    | Calcul.                                                                                                    | 59                                                                                                    |
|                                                  | Prescribing Organisation  AIREDALE, WHARFEDALE AND CRAVEN CCG (02N00)  Locality 1  Book  Bields - Items Ields - Items Ields - Actual Cost Year Month all members Step  Tribing Organisations - Prescribing Organisation AIREDALE, WHARFEDALE AND CRAVEN CCG (02N00)  Locality 1  Select Members Step  Add Groups or Calculated Items Add Groups or Calculated Items Add Groups Organisation Add Groups or Calculated Items Add Groups or Calculated Items Add Groups Organisation Add Groups Organisation Add G | Prescribing Organisation       Items         AIREDALE, WHARFEDALE AND CRAVEN CCG (02N00)       265,878         34,147       34,147         Book       Steps         Ields - Items       Image: Control of Control of Con | Prescribing Organisation       Items       Actual Cost         AIREDALE, WHARFEDALE AND CRAVEN CCG (02N00)       265,878       2,244,026.92         b Locality 1       34,147       236,338.05         Book       34,147       236,338.05         Steps       Image: Content of the step of the step o |

57 Select the 'Then, New Step' link to add a further step

58 From the drop down list select 'Add Groups or Calculated Items'

59 From the drop down list select 'Select Existing Groups and Calculated Items'

| New Select Existing Groups and Calculated Items                                                                                                    |                                         |       |
|----------------------------------------------------------------------------------------------------|-----------------------------------------|-------|
| terrest and the second and output terrest                                                                                                    |                                         | ) ×   |
|                                                                                                    |                                         |       |
| Action Add                                                                                                    | 0-l-stat                                |       |
| Available                                                                                                    | Selected                                | _     |
| ⊿ Catalog                                                                                                    | Locality 1 62                           |       |
| My Folders                                                                                                    |                                         |       |
| A Subject Area Contents                                                                                                    |                                         |       |
|                                                                                                    |                                         |       |
| ePACI 2                                                                                                    | ······(61)                              |       |
| Selection Steps 1                                                                                                    | »                                       |       |
| (60) 🗠 Locality 1                                                                                                    | <i>"</i>                                |       |
| Company Shared                                                                                                    | <                                       |       |
|                                                                                                    |                                         |       |
|                                                                                                    | ~~                                      |       |
|                                                                                                    |                                         |       |
|                                                                                                    |                                         |       |
|                                                                                                    |                                         |       |
|                                                                                                    |                                         | _     |
|                                                                                                    | Override with Prompt                    |       |
|                                                                                                    |                                         |       |
|                                                                                                    |                                         |       |
|                                                                                                    | (63) OK C                               | ancel |
| England Proscribing Organisations Proscribing Organisat                                                                                                    | tion                                    | _     |
|                                                                                                    |                                         |       |
| <ul> <li>61 Use the arrow icon to select the</li> <li>62 The group selected will be displated</li> <li>63 Click 'Ok'</li> </ul>                                                                                                    | group<br>ayed in the 'Selected' section |       |
| <ul> <li>61 Use the arrow icon to select the</li> <li>62 The group selected will be displated</li> <li>63 Click 'Ok'</li> <li>election Steps</li> </ul>                                                                                                    | group<br>ayed in the 'Selected' section |       |
| <ul> <li>61 Use the arrow icon to select the</li> <li>62 The group selected will be displated to the displated to the displat</li></ul> | group<br>ayed in the 'Selected' section |       |
| 61 Use the arrow icon to select the<br>62 The group selected will be displa<br>63 Click 'Ok'<br>election Steps<br>Reporting Fields - Items                                                                                                    | group<br>ayed in the 'Selected' section |       |
| <ul> <li>61 Use the arrow icon to select the</li> <li>62 The group selected will be displated of the group selected will be displated of the group selected wi</li></ul>         | group<br>ayed in the 'Selected' section |       |
| 61       Use the arrow icon to select the         62       The group selected will be displated with the displated of the selection selection steps         63       Click 'Ok'         election Steps         Reporting Fields - Items         Reporting Fields - Items         Reporting Fields - Items         Stat with all members                                                                                                    | ayed in the 'Selected' section          |       |
| Use the arrow icon to select the     The group selected will be displated     The group selected will be displated     Click 'Ok'  election Steps  ALL  sures Reporting Fields - Items Reporting Fields - Actual Cost te Period - Year Month Start with all members . Then, New Step                                                                                                    | group<br>ayed in the 'Selected' section |       |
| 61       Use the arrow icon to select the         62       The group selected will be displated in the displated is of the displated in the displated is of the displated is of the displated i                                                                                      | group<br>ayed in the 'Selected' section |       |
| 61       Use the arrow icon to select the         62       The group selected will be disple         63       Click 'Ok'         Glick 'Ok'         election Steps         ALL         ALL         seventing Fields - Items         Reporting Fields - Items         Reporting Fields - Actual Cost         e Period - Year Month         Start with all members         Then, New Step         gland Prescribing Organisations - Prescribing Organisation         Start with AlREDALE, WHARFEDALE AND CRAVEN CCG (02N00)                                                                                                    | group<br>ayed in the 'Selected' section |       |
| 61       Use the arrow icon to select the         62       The group selected will be disple         63       Click 'Ok'         63       Click 'Ok'         Image: Selected will be disple         Image: Selected will be disple         Image: Selec                                                                                                    | ayed in the 'Selected' section          |       |
| <ul> <li>Use the arrow icon to select the</li> <li>The group selected will be displed in the displed of the group selected will be displed in the displed of the group selected will be displed in the displed of the group selected will be displed iteration in the group selected will be displed iteration in the group selected will be displed iteration iteration iteration iteration is selection steps</li> <li>Inter, Add Locality 1</li> <li>Inter, New Step</li> </ul>                                                                                                    | ayed in the 'Selected' section          |       |
| Use the arrow icon to select the     Use the arrow icon to select the     The group selected will be disple     Of Click 'Ok'  election Steps  ALL sures Reporting Fields - Items Reporting Fields - Actual Cost e Period - Year Month Start with all members Then, New Step Iand Prescribing Organisations - Prescribing Organisation Start with AIREDALE, WHARFEDALE AND CRAVEN CCG (02N00) Then, Add 'Locality 1' Then, New Step                                                                                                    | ayed in the 'Selected' section          |       |

64 The new group added will now be displayed in the selection steps pane

64